# Konfiguration reservierter MAC-Adressen auf den Managed Switches der Serie 300

## Ziel

Reservierte MAC-Adressen sind eine Möglichkeit, den ordnungsgemäßen Datenverkehr zu einem bestimmten MAC-Adressziel zu gewährleisten. Sie können eine MAC-Adresse so konfigurieren, dass sie Pakete empfängt und weiterleitet oder bestimmte Pakete verwirft. Mit den Managed Switches der Serie 300 können Sie MAC-Adressen als reservierte MAC-Adressen zuweisen, um Pakete zu filtern, die für diese reservierten MAC-Adressen bestimmt sind, und entscheiden, ob diese Pakete überbrückt und weitergeleitet oder verworfen werden sollen.

In diesem Dokument wird erläutert, wie reservierte MAC-Adressen auf den Managed Switches der Serie 300 konfiguriert werden.

#### Anwendbare Geräte

·Managed Switches der Serie SF/SG 300

### Softwareversion

·1.3.0.62

## Konfiguration reservierter MAC-Adressen

Schritt 1: Melden Sie sich beim Webkonfigurationsprogramm an, und wählen Sie MAC Address Tables > Reserved MAC Addresses (MAC-Adresstabellen > Reservierte MAC-Adressen). Die Seite *Reservierte MAC-Adressen* wird geöffnet:

Schritt 2: Klicken Sie auf **Hinzufügen**. Das Fenster *Reservierte MAC-Adresse hinzufügen* wird angezeigt.

| Reserved MAC Addresses |                                                     |                                                                                                    |                                                                                                    |  |
|------------------------|-----------------------------------------------------|----------------------------------------------------------------------------------------------------|----------------------------------------------------------------------------------------------------|--|
| erved MAC Add          | ress Table                                          |                                                                                                    |                                                                                                    |  |
| MAC Address            | Frame Type                                          | Protocol                                                                                            | Action                                                                                                    |  |
| sults found.           |                                                     |                                                                                                    |                                                                                                    |  |
| Add                    | Edit                                                | Delete                                                                                              | 1                                                                                                    |  |
|                        | erved MAC Add<br>MAC Address<br>sults found.<br>Add | erved MAC Addresse<br>erved MAC Address Table<br>MAC Address Frame Type<br>sults found.<br>Add Edit | erved MAC Addresses<br>erved MAC Address Table<br>MAC Address Frame Type Protocol<br>sults found.<br>Add Edit Delete |  |

Schritt 3: Wählen Sie aus der Dropdown-Liste MAC Address (MAC-Adresse) die MAC-Adresse aus, die Sie reservieren möchten.

| Frame Type:  | <ul> <li>Ethernet V2</li> <li>LLC</li> <li>LLC-SNAP</li> <li>All</li> </ul> |                        |  |
|--------------|-----------------------------------------------------------------------------|------------------------|--|
| 🜣 Ethertype: | 1000                                                                        | (Range: 0x0600-0xFFFF) |  |
| Action:      | <ul> <li>Bridge</li> <li>Discard</li> </ul>                                 |                        |  |

Schritt 4: Klicken Sie auf einen der Frame-Typen im Feld *Frame Type* (Frame-Typ), um die Pakete zu filtern, die für die ausgewählte MAC-Adresse bestimmt sind. Folgende Optionen stehen zur Verfügung:

•Ethernet V2 - Diese Option gilt für Frames der ETHERNET-Version 2 für die spezifische MAC-Adresse.

- Ethertype - Geben Sie in diesem Feld die Protokollnummer im Hexadezimalformat ein, das aus dem ETHERNET V2-Frame gefiltert werden soll.

| MAC Address: | 01:80:c2:00:00:00 🗸                                                         | ]                      |
|--------------|-----------------------------------------------------------------------------|------------------------|
| Frame Type:  | <ul> <li>Ethernet V2</li> <li>LLC</li> <li>LLC-SNAP</li> <li>All</li> </ul> |                        |
| DSAP-SSAP:   | 5000                                                                        | (Range: 0x0000-0xFFFF) |
| Action:      | <ul><li>Bridge</li><li>Discard</li></ul>                                    |                        |
| Apply        | Close                                                                       |                        |

·LLC: Diese Option gilt für LLC-Pakete (Logical Link Control) für die spezifische MAC-Adresse. LLC fungiert als Brücke zwischen der Sicherungsschicht und der Netzwerkschicht.

- DSAP-SSAP - Geben Sie in dieses Feld entweder die DSAP-Adresse (Destination Service Access Point) oder die SSAP-Adresse (Source Service Access Point) im hexadezimalen Format des LLC-Pakets ein, das Sie filtern möchten.

| Frame Type: | <ul> <li>Ethernet V2</li> <li>LLC</li> <li>LLC-SNAP</li> <li>All</li> </ul> |                                   |
|-------------|-----------------------------------------------------------------------------|-----------------------------------|
| 🌣 PID:      | aabbccddee                                                                  | (Range: 0x0000000000-0xFFFFFFFFF) |
| Action:     | <ul> <li>Bridge</li> <li>Discard</li> </ul>                                 |                                   |

·LLC-SNAP - Diese Option gilt für LLC-SNAP-Pakete (Logical Link Control/Sub-Network Access Protocol) für die spezifische MAC-Adresse. SNAP ist ein Protokoll für Multiplexing und arbeitet mit LLC-Netzwerken zusammen, um IP-Pakete zwischen der Netzwerkschicht und der Sicherungsschicht zu überbrücken.

- PID - Geben Sie in diesem Feld den Protocol Identifier (PID) im hexadezimalen Format des LLC-SNAP-Pakets ein, das gefiltert werden soll.

| MAC Address | : 01:80:c2:00:00 V                                                          |
|-------------|-----------------------------------------------------------------------------|
| Frame Type: | <ul> <li>Ethernet V2</li> <li>LLC</li> <li>LLC-SNAP</li> <li>All</li> </ul> |
| Action:     | <ul> <li>Bridge</li> <li>Discard</li> </ul>                                 |
| Apply       | Close                                                                       |

·All (Alle): Diese Option gilt für alle Frames für die spezifische MAC-Adresse.

Schritt 5: Klicken Sie auf eine der Aktionen, die der Switch ausführen kann, wenn ein Frame eingeht, der den konfigurierten Kriterien entspricht. Folgende Optionen stehen zur Verfügung:

·Discard (Verwerfen): Diese Option löscht das Paket.

·Bridge (Bridge): Diese Option leitet das Paket an alle VLAN-Mitglieder weiter.

Schritt 6: Klicken Sie auf Übernehmen. Eine neue MAC-Adresse ist reserviert.

Die Tabelle für reservierte MAC-Adressen sollte jetzt Konfigurationsänderungen anzeigen.

| Reserved MAC Addresses     |                   |             |              |         |  |
|----------------------------|-------------------|-------------|--------------|---------|--|
| Reserved MAC Address Table |                   |             |              |         |  |
|                            | MAC Address       | Frame Type  | Protocol     | Action  |  |
|                            | 01:80:c2:00:00:00 | Ethernet V2 | 0x1000       | Bridge  |  |
|                            | 01:80:c2:00:00:02 | LLC         | 0x5000       | Discard |  |
|                            | 01:80:c2:00:00:03 | LLC-SNAP    | 0xaabbccddee | Bridge  |  |
|                            | 01:80:c2:00:00:04 | All         |              | Discard |  |
|                            | Add Edit Delete   |             |              |         |  |

Schritt 7: (Optional) Um einen Eintrag in der Tabelle für reservierte MAC-Adressen zu bearbeiten, aktivieren Sie das Kontrollkästchen des Eintrags, den Sie bearbeiten möchten, und klicken Sie dann auf **Bearbeiten**.

| Reserved MAC Addresses     |                   |             |              |         |  |  |
|----------------------------|-------------------|-------------|--------------|---------|--|--|
| Reserved MAC Address Table |                   |             |              |         |  |  |
|                            | MAC Address       | Frame Type  | Protocol     | Action  |  |  |
| ~                          | 01:80:c2:00:00:00 | Ethernet V2 | 0x1000       | Bridge  |  |  |
|                            | 01:80:c2:00:00:02 | LLC         | 0x5000       | Discard |  |  |
|                            | 01:80:c2:00:00:03 | LLC-SNAP    | 0xaabbccddee | Bridge  |  |  |
|                            | 01:80:c2:00:00:04 | All         |              | Discard |  |  |
|                            | Add Edit Delete   |             |              |         |  |  |

Schritt 8: (Optional) Um einen Eintrag in der Tabelle für reservierte MAC-Adressen zu löschen, aktivieren Sie das Kontrollkästchen des Eintrags, den Sie löschen möchten, und klicken Sie dann auf **Löschen**.